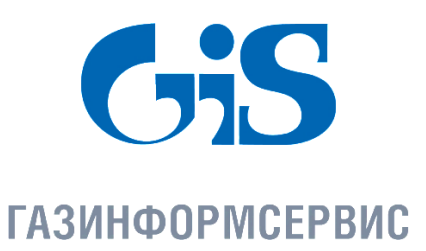

198096, г. Санкт-Петербург, ул. Кронштадтская, д.10, лит. А, тел.: (812) 677-20-50, факс: (812) 677-20-51 Почтовый адрес: 198096, г. Санкт-Петербург, а/я 59, e-mail: resp@gaz-is.ru, www.gaz-is.ru р/с 40702810800000001703 Ф-л Банка ГПБ (АО) в г. Санкт -Пет ербу рге БИК 044030827, к/с 3010181020000000827, ОКПО 72410666, ОГРН 1047833006099, ИНН/КПП 7838017968/783450001

# Средство защиты информации от несанкционированного доступа «Блокхост-сеть 2.0»

# Руководство по инсталляции

Автономный вариант

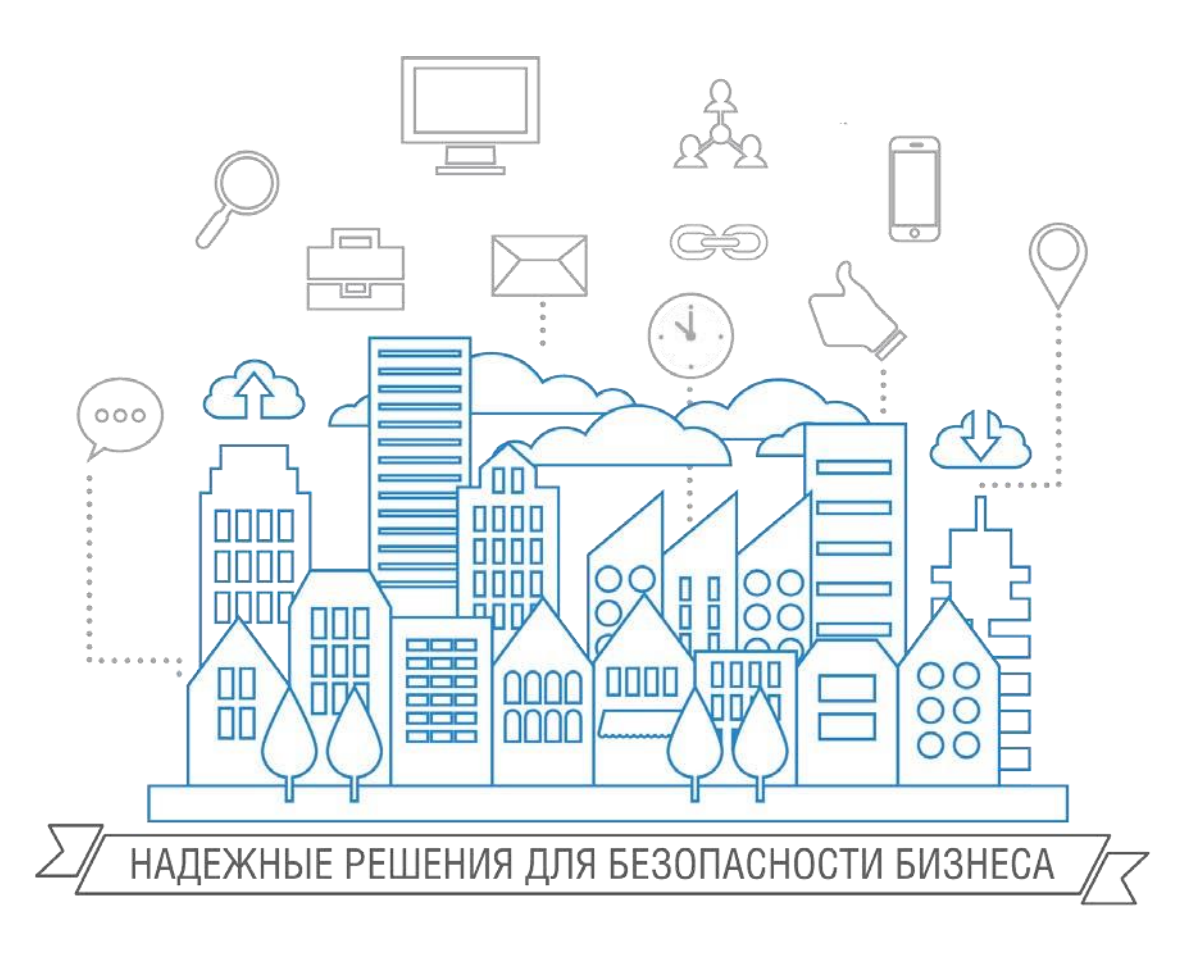

Санкт-Петербург, 2018

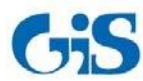

# Содержание

| 1. | 1. Установка СЗИ «Блокхост-сеть 2.0» |                                                              |   |  |  |
|----|--------------------------------------|--------------------------------------------------------------|---|--|--|
|    | 1.1.                                 | Требования к аппаратной конфигурации                         |   |  |  |
|    | 1.2.                                 | Требования к составу установленного программного обеспечения |   |  |  |
|    | 1.3.                                 | Порядок установки СЗИ «Блокхост-сеть 2.0»                    | 7 |  |  |
| 2. | Леи                                  | инсталляция СЗИ «Блокхост-сеть 2.0»                          |   |  |  |
| 3. | Обновление СЗИ26                     |                                                              |   |  |  |
|    |                                      |                                                              |   |  |  |

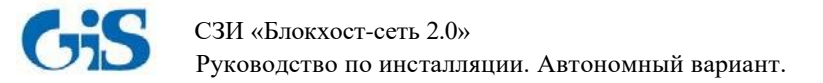

# 1. Установка СЗИ «Блокхост-сеть 2.0»

## 1.1. Требования к аппаратной конфигурации

Автономный вариант СЗИ «Блокхост-сеть 2.0» поставляется в виде файлов Microsoft Windows Installer *BlockHost-Net-2.0-Client x32.msi* и *BlockHost-Net-2.0-Client x64.msi* для 32- и 64-битных ОС Windows соответственно. Также в состав дистрибутива автономного варианта СЗИ «Блокхост-сеть 2.0» входит файл *BhNet.Installer.exe*, который содержит в себе дистрибутивы клиентской части СЗИ для ОС Windows 32- и 64-бит.

СЗИ «Блокхост-сеть 2.0» устанавливается на компьютеры с процессорами, имеющими архитектуру x86 и AMD64. Для корректной работы СЗИ «Блокхост-сеть 2.0» предъявляются следующие требования к аппаратной конфигурации:

| Тактовая<br>частота<br>процессора | Объем<br>оперативной<br>памяти | Объем<br>свободного<br>места на<br>жестком диске | Сетевая карта | Режим видео, не<br>менее |
|-----------------------------------|--------------------------------|--------------------------------------------------|---------------|--------------------------|
| Определяют                        | гся требованиями               | Ethomat                                          | 800x600,      |                          |
|                                   | системы                        | Ethernet                                         | 256 цветов    |                          |

Для функционирования аппаратных персональных идентификаторов рабочая станция должна иметь:

- USB-порт при использовании идентификаторов eToken, SafeNet eToken, ruToken, JaCarta, eSmart Token (USB-ключ и смарт-карта), Avest Token и USB-носителей.
- дисковод гибких дисков при использовании идентификаторов на дискетах.

### 1.2. Требования к составу установленного программного обеспечения

#### 1.2.1. Общие требования к составу установленного программного обеспечения

Допускается установка клиентской части СЗИ «Блокхост-сеть 2.0» на компьютеры, работающие под управлением операционных систем:

- Windows Server 2008R2 Foundation Edition SP1 (64-разрядная);
- Windows Server 2008R2 Standard Edition SP1 (64-разрядная);
- Windows Server 2008R2 Enterprise Edition SP1 (64-разрядная);
- Windows Server 2008R2 Datacenter Edition SP1 (64-разрядная);
- Windows 7 Home Basic SP1 (32-разрядная);
- Windows 7 Home Basic SP1 (64-разрядная);
- Windows 7 Home Premium SP1 (32-разрядная);
- Windows 7 Home Premium SP1 (64-разрядная);
- Windows 7 Professional SP1 (32-разрядная);
- Windows 7 Professional SP1 (64-разрядная);
- Windows 7 Enterprise SP1 (32-разрядная);
- Windows 7 Enterprise SP1 (64-разрядная);

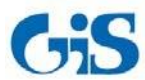

- Руководство по инсталляции. Автономный вариант.
- Windows 7 Ultimate SP1 (32-разрядная);
- Windows 7 Ultimate SP1 (64-разрядная);
- Windows 8.1 Core (32-разрядная);
- Windows 8.1 Core (64-разрядная);
- Windows 8.1 Professional (32-разрядная);
- Windows 8.1 Professional (64-разрядная);
- Windows 8.1 Enterprise (32-разрядная);
- Windows 8.1 Enterprise (64-разрядная);
- Windows Server 2012/2012R2 Foundation (64-разрядная);
- Windows Server 2012/2012R2 Essentials (64-разрядная);
- Windows Server 2012/2012R2 Standard (64-разрядная);
- Windows Server 2012/2012R2 Datacenter (64-разрядная);
- Windows 10 Home (32-разрядная);
- Windows 10 Home (64-разрядная);
- Windows 10 Pro (32-разрядная);
- Windows 10 Pro (64-разрядная);
- Windows 10 Enterprise (32-разрядная);
- Windows 10 Enterprise (64-разрядная);
- Windows Server 2016 Standard (64-разрядная);
- Windows Server 2016 Datacenter (64-разрядная);
- Windows Server 2016 Essentials (64-разрядная).

В составе программного установленного обеспечения необходимы следующие компоненты:

- .NET Framework 3.5 (для работы модуля контроля целостности реестра);
- .NET Framework 4.0 с обновлением *NDP40-KB2468871-v2-x64* (*NDP40-KB2468871-v2-x86*) или выше;
- Обновление системы безопасности KB3033929 (для ОС Windows 7 и Windows Server 2008/2008R2);
- драйверы для устройств eToken и SafeNet eToken (любой из вариантов):
  - SafeNet Authentication Client 8.2. Подходит для всех поддерживаемых ОС, в комплект поставки СЗИ не входит.
  - eToken PKI Client 5.1 SP1 или eToken RTE 3.66 при использовании персональных идентификаторов eToken PRO, eToken NG-FLASH, eToken NG-OTP;
  - ➢ eToken PKI Client 5.1 SP1 при использовании персональных идентификаторов eToken NG-FLASH (Java), eToken NG-OTP (Java), eToken PRO (Java), eToken GT (Java), eToken PRO (Java) SC, eToken PRO SC;
- драйверы для устройств ruToken (версия 4.2.4.0 и выше) при использовании персональных идентификаторов ruToken;
- драйверы «Единый клиент JaCarta» для устройств JaCarta PRO, JaCarta ГОСТ, JaCarta PKI при использовании персональных идентификаторов JaCarta;
- драйверы «ESMART PKI Client» для устройств eSmart Token (при использовании (персональных идентификаторов eSmart Token USB 64K и eSmart Token SC 64K);

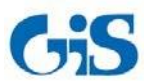

Руководство по инсталляции. Автономный вариант.

- драйверы AvBignDriver, устанавливаемые в составе пакета Avest CSP Bign, для поддержки персональных идентификаторов AvBign;
- СКЗИ «КриптоПро CSP» версии 3.6 и выше или СКЗИ «ViPNET CSP» версии 3.2 при организации входа пользователей в ОС с помощью сертификатов.

Для корректного отображения символов русского алфавита перед инсталляцией СЗИ на англоязычных ОС следует установить *Русский язык* в качестве *Языка системы* для программ, не поддерживающих Юникод

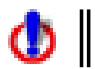

### Установка СЗИ «Блокхост-сеть 2.0» должна выполняться на диск С:\.

СЗИ «Блокхост-сеть 2.0» имеет следующие ограничения:

- На жестком диске не должно быть других установленных операционных систем.
- На компьютере не должно быть динамических дисков, работу с ними «Блокхост-Сеть 2.0» не поддерживает. Также не поддерживается работа с твердотельными магнитными накопителями (SSD-дисками).
- Для устойчивой работы СЗИ и во избежание конфликта с другими программными средствами перед инсталляцией СЗИ необходимо удалить ранее установленные и не устанавливать новые программы, следящие за работой файловой системы. К таким программам относятся:
  - □ средства защиты от несанкционированного доступа;
  - анализаторы файловой системы;
  - □ утилиты мониторинга файловой системы (ProcessMonitor и т.п.).
- Использование антивирусных программ допускается после проверки их совместимости с программным комплексом СЗИ.
- Для корректной работы консолей администрирования СЗИ необходимо отключить параметр безопасности локальной политики ОС Windows Системная криптография: использовать FIPS совместимые алгоритмы для шифрования, хеширования и подписывания.
- Эксплуатация СЗИ «Блокхост-сеть 2.0» совместно с ОС семейства Windows допускается только в условиях выполненной активации операционной системы.
- Для эксплуатации и эффективного применения СЗИ «Блокхост-сеть 2.0» необходимо использование лицензионного системного ПО.
- Не рекомендуется ставить на контроль системные папки, так как это приводит к большому числу записей в журналы аудита и может повлиять на работоспособность СЗИ.

В некоторых случаях для корректного функционирования СЗИ необходимо понизить уровень контроля учетных записей (UAC) в ОС Windows (вплоть до полного отключения). Для изменения параметров UAC необходимо войти в ОС под учетной записью встроенного администратора.

Перед началом установки СЗИ на ОС Windows 10 необходимо отключить протокол *Secure Boot*, отвечающий за безопасную загрузку ОС, в настройках BIOS. Отключение данного протокола, осуществляется установкой параметра *Secure Boot* в значение *Disabled*. Более подробная информация о настройке параметра *Secure Boot* описана в документации к материнской плате рабочей станции, на которую устанавливается СЗИ.

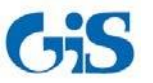

Руководство по инсталляции. Автономный вариант.

#### 1.2.2. Особенности установки СЗИ «Блокхост-сеть 2.0» на ПК под управлением ОС Windows 8.1/2012/2012R2

Перед началом установки СЗИ «Блокхост-сеть 2.0» необходимо отключить встроенный в ОС Windows 8.1/2012/2012R2 стандартный защитник Windows (Windows Defender), для чего следует:

- 1) запустить Windows Defender (Пуск $\rightarrow$  Bce приложения $\rightarrow$  Windows Defender, см. пример на рис. 1);
- 2) во вкладке Параметры окна «Windows Defender» выбрать пункт *Администратор*, снять флажок с пункта *Включить Windows Defender* (рис. 2).

После завершения процесса установки СЗИ «Блокхост-сеть 2.0» стандартный защитник Windows (Windows Defender) можно снова включить.

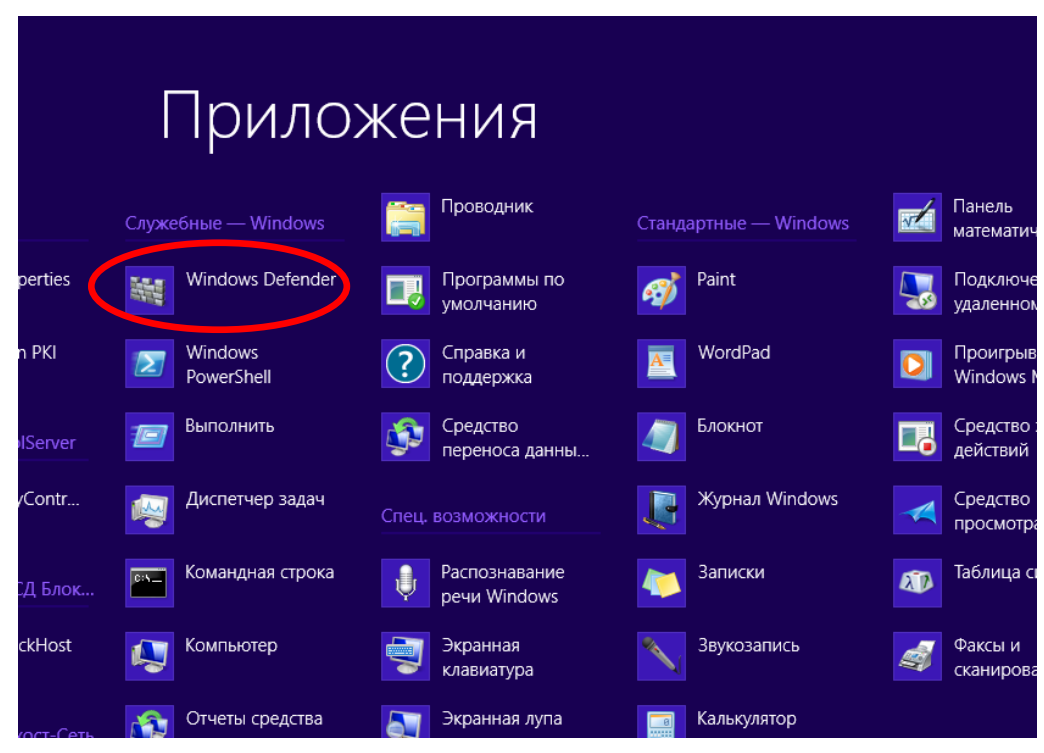

Рисунок 1. Выбор пункта «Windows Defender»

| <b>**</b> | Windows Defender – 🗖 🗙                                                                                                    |  |  |  |  |  |  |
|-----------|----------------------------------------------------------------------------------------------------|--|--|--|--|--|--|
| •         | Состояние компьютера: Предположительно без защиты                                                                                                |  |  |  |  |  |  |
| I         | Домой Обновить Журнал Параметры 😯 Справка 🕶                                                                                                    |  |  |  |  |  |  |
|           | Защита в реальном времени<br>Исключенные файлы и распол.<br>Исключенные типы файлов<br>Исключенные процессы<br>Подробно<br>МАРS<br>Администратор |  |  |  |  |  |  |
|           | Отмена                                                                                                    |  |  |  |  |  |  |

Рисунок 2. Отключение «Windows Defender»

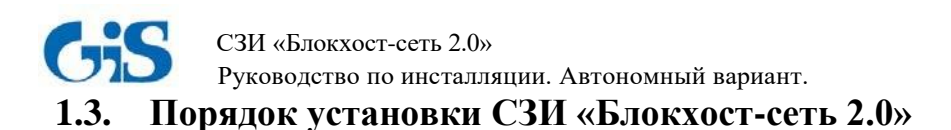

#### 1.3.1. Локальная установка СЗИ «Блокхост-сеть 2.0»

Инсталляция СЗИ производится с компакт-диска или другого носителя. Программа поставляется в виде файлов Microsoft Windows Installer *BlockHost-Net-2.0-Client x32.msi* (для 32-bit OC) и *BlockHost-Net-2.0-Client x64.msi* (для 64-bit OC), а также файла *BhNet.Installer.exe*, который содержит в себе инсталляторы для 32- и 64-bit OC. Мастер установки клиентской части СЗИ «Блокхост-сеть 2.0» имеет оконный графический интерфейс.

При использовании автономного варианта СЗИ «Блокхост-сеть 2.0» клиентскую часть СЗИ «Блокхост-сеть 2.0» устанавливают на защищаемый локальный ПК.

## ПЕРЕД ИНСТАЛЛЯЦИЕЙ СЗИ «БЛОКХОСТ-СЕТЬ 2.0» НЕОБХОДИМО УБЕДИТЬСЯ, ЧТО ДЛЯ ВСТРОЕННОЙ УЧЕТНОЙ ЗАПИСИ АДМИНИСТРАТОРА В ОС (ДОМЕНЕ) ЗАДАН ПАРОЛЬ!

Для инсталляции клиентской части СЗИ необходимо войти в операционную систему под учетной записью встроенного администратора ОС Windows (контроллера домена). Запустить на выполнение файл-установщик СЗИ (*BlockHost-Net-2.0-Client x32.msi* – для 32bit ОС или *BlockHost-Net-2.0-Client x64.msi* – для 64-bit ОС). Запустить файл-установщик на выполнение можно дважды щелкнув по нему в окне **Проводника** Windows или выполнить следующие действия:

- нажать на панели задач кнопку *Пуск*, выбрать команду *Выполнить*...;
- в окне «Выполнить» с помощью кнопки *Обзор*... выбрать на соответствующем диске необходимый файл-установщик СЗИ и нажать кнопку *Открыть*;
- в диалоговом окне «Выполнить» кнопкой *ОК* запустить выбранный файл на выполнение:

| 💷 Выпол                                                                                                    | нить                                                                                         | Х |  |  |  |
|----------------------------------------------------------------------------------------------------|----------------------------------------------------------------------------------------------|---|--|--|--|
|                                                                                                    | Введите имя программы, папки, документа или ресурса<br>Интернета, которые требуется открыть. |   |  |  |  |
| Открыть: "E:\bhs-2.0\BlockHost-net-2.0-Client x32.msi"<br>Это задание будет создано с правами администратора |                                                                                              |   |  |  |  |
|                                                                                                    | ОК Отмена Об <u>з</u> ор                                                                     |   |  |  |  |

Рисунок 3. Запуск файла-установщика

В результате запуска файла-установщика на экране монитора появится окно приветствия мастера установки СЗИ «Блокхост-сеть 2.0» (рис. 4).

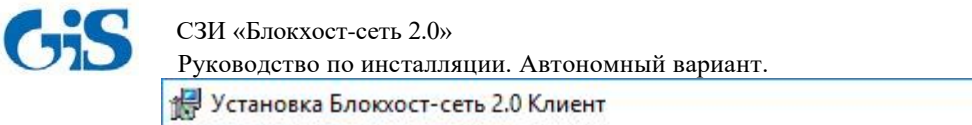

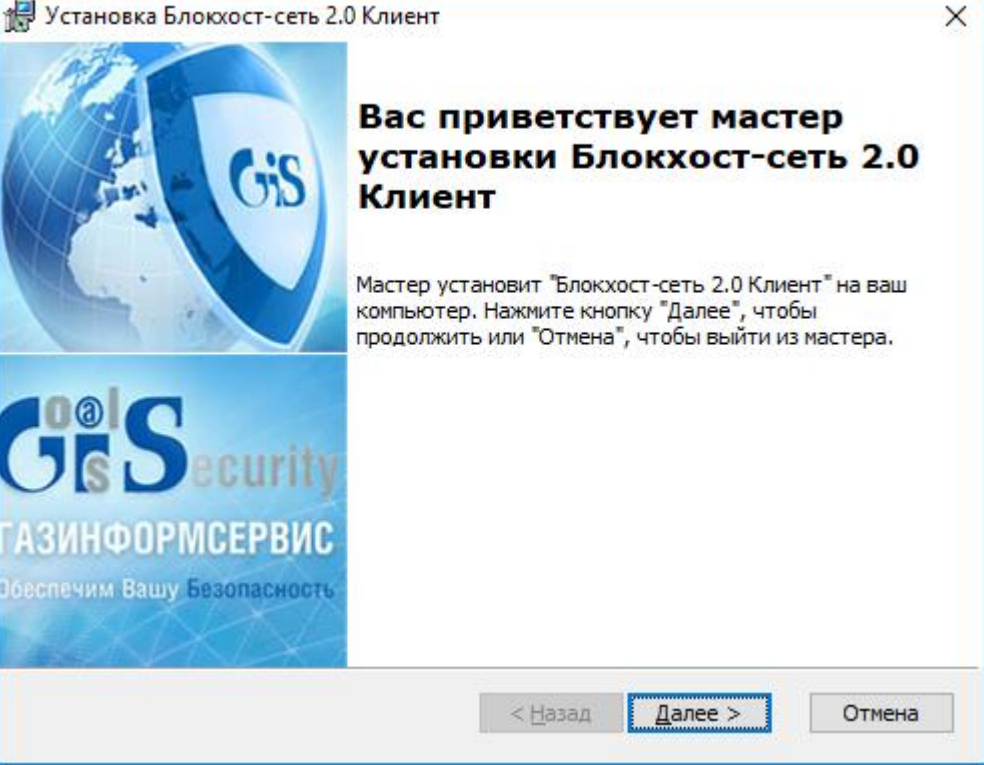

Рисунок 4. Окно установки сервера СЗИ «Блокхост-сеть 2.0»

На любом этапе работы мастера установки СЗИ можно нажать кнопку *Отмена*. На экране появится окно, показанное на рисунке 5. При нажатии кнопки *Да* установка будет прервана. При нажатии кнопки *Hem* установка будет продолжена.

| 🚽 Установка Блокхост-сеть 2.0 Клиент X                                 |  |  |  |
|------------------------------------------------------------------------|--|--|--|
| Вы уверены, что хотите отменить установку<br>Блокхост-сеть 2.0 Клиент? |  |  |  |
| <u>Д</u> а <u>Н</u> ет                                                 |  |  |  |

Рисунок 5. Окно прекращения установки

После нажатия в окне приветствия мастера установки СЗИ кнопки *Далее* (см. рис. 4) на экране монитора появится окно с текстом условий лицензионного соглашения (рис. 6).

| Лицензионное соглашение                                                                                                    | 5   |
|----------------------------------------------------------------------------------------------------|-----|
| Тазинфирмс                                                                                                    | :PB |
| 1. Термины и определения                                                                                                    | ^   |
| <ul> <li>1.1. Настоящее Лицензионное соглашение является общей офертой между ООО "Газинформсервис" и Пользователем - физическим или юридическим лицом. Настоящее Лицензионное соглашение в случае согласия, выраженного в форме нажатия кнопки «Согласен», в соответствии со ст. 433, 438 ГК РФ имеет силу договора.</li> <li>1.2. Под Изделием понимается программно-техническое средство защиты от несанкционированного доступа «Блокхост - сеть 2.0», включая носители и документацию, авторские права на которые принадлежат ООО «Газинформсервис», и которые являются объектом гражданского права и Согласен. Я принимаю условия лицензионного соглашения</li> </ul> | ~   |

Рисунок 6. Окно мастера установки СЗИ «Блокхост-сеть 2.0» с лицензионным соглашением

Необходимо внимательно прочитать условия лицензионного соглашения. В случае несогласия с условиями лицензионного соглашения (выбран пункт *Я не принимаю условиями лицензионного соглашения*) дальнейшая установка СЗИ становится невозможна (кнопка *Далее* – неактивна). Для выхода из программы установки СЗИ необходимо нажать кнопку *Отмена*.

В случае принятия условий лицензионного соглашения необходимо выбрать пункт **Я** *принимаю условия лицензионного соглашения* и нажать кнопку *Далее*. После этого появится окно (рис. 7), в котором необходимо ввести в соответствующие поля код лицензии и код активации клиентской части, которые прописаны в выданной лицензии. Поля ввода кода с*етевой* лицензии клиента и кода ее активации оставить незаполненными.

|    | И «Блокхост-сеть 2.0» ководство по инсталляции. Автономный вариант. |                  |
|----|---------------------------------------------------------------------|------------------|
| 17 | Установка Блокхост-сеть 2.0 Клиент                                  | 2                |
|    | Сведения о пользователе Укажите сведения о пользователе ГАЗИНО      | 555<br>Бормсерви |
|    | Код лицензии клиента: Введите код активации:                        |                  |
|    | Сетевая лицензия                                                    |                  |
|    |                                                                     |                  |
|    |                                                                     |                  |
|    | < <u>Н</u> азад Далее >                                             | Отмена           |

Рисунок 7. Окно ввода кода лицензии и кода активации СЗИ «Блокхост-сеть 2.0»

После заполнения полей ввода кода лицензии клиента и кода ее активации нажмите кнопку Далее. Если код лицензии или код активации был введен неверно, то на экране появится окно с сообщением об ошибке ввода кода активации лицензии (рис. 8). После нажатия на кнопку OK происходит возврат в окно ввода лицензий, в котором необходимо скорректировать введенные значения кодов лицензии клиента и ее активации и продолжить установку.

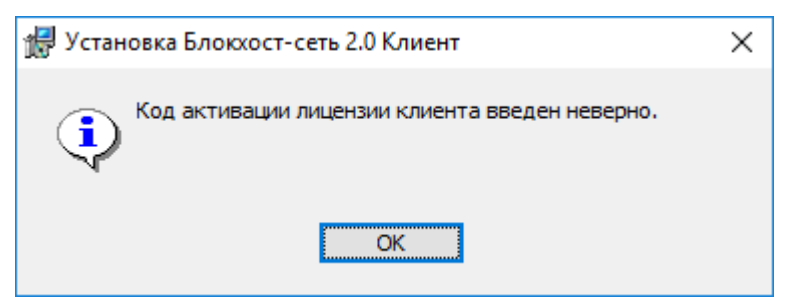

Рисунок 8. Окно с сообщением о неверно введенном коде

На следующем шаге работы мастера установки появится окно формирования ключевого носителя администратора безопасности (рис. 9). Необходимо подключить к рабочей станции, на которую производится установка СЗИ, ключевой носитель администратора безопасности, из выпадающего списка поля *Тип ключевого носителя* выбрать тип носителя (eToken, SafeNet eToken, ruToken, eSmart Token, Avest Token, USB-носитель, дискета или персональный идентификатор в реестре Windows; электронный идентификатор JaCarta определится в списке, как eToken), ввести PIN-код доступа к ключевому носителю и его подтверждение в соответствующие поля. PIN-код доступа к ключевому носителю задается с помощью специального программного обеспечения, поставляемого вместе с носителем (ПО для SafeNet eToken, драйверы JaCarta для ОС Windows 8.1/2012/2012R2/10/2016, драйверы eSmart Token и Avest Token не входят в

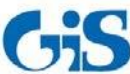

Руководство по инсталляции. Автономный вариант.

комплект поставки СЗИ). По умолчанию PIN-код eToken и SafeNet eToken – «1234567890», ruToken - «12345678», JaCarta - «1234567890», AvBign - «12345678». Для USB-накопителя, дискеты и персонального идентификатора в реестре PIN-код задается средствами СЗИ «Блокхост-сеть 2.0» (если USB-накопитель или дискета использовались ранее в качестве персонального идентификатора администратора в СЗИ «Блокхост-сеть 2.0», то необходимо ввести PIN-код доступа к ним, установленный ранее). Если при установке СЗИ в поле Тип ключевого носителя выбрать пункт Registry Add Device, в защищённом хранилище реестра Windows рабочей станции будет создан ключ, содержащий информацию, идентичную информации для других типов ключевых носителей.

При использовании электронных идентификаторов SafeNet eToken 7200 и SafeNet eToken

7300 существуют следующие ограничения: 1)

- ограничения по применению SafeNet eToken 7200:
  - для использования eToken-части необходимо наличие интерфейса USB 3.0;
  - не следует выполнять блокировку флеш-части при помощи предустановленного ПО, т.к. в этом случае при использовании флеш-части для установки СЗИ и для входа пользователя в систему она автоматически блокируется после перезагрузки ОС. Для ее разблокировки необходимо войти в систему, запустить предустановленное на носителе ПО и ввести заданный ранее PIN-код. Далее следует выполнить LogOff\LogOn, после чего FLASH-часть будет разблокирована;
- 2) ограничения по применению SafeNet eToken 7300:
  - может не отображаться на виртуальных АРМ, построенных на структуре ESXi;
  - не следует использовать флеш-часть данного носителя для установки СЗИ и для • входа пользователя в систему, так как флеш-часть после перезагрузки ОС автоматически блокируется. Для ее разблокировки необходимо войти в систему, запустить предустановленный в ROM-области Launcher и ввести PIN-код (PIN-код FLASH-части соответствует PIN-коду, заданному для SafeNet eToken 7300). Далее следует выполнить LogOff\LogOn, после чего флэш-часть будет разблокирована. При использовании LogOff\LogOn флэш-часть работает штатно без блокировки. Подробнее особенности применения данных электронных идентификаторов описаны в пункте 5.2.1.1 «Особенности применения электронных идентификаторов SafeNet

eToken 7200 и SafeNet eToken 7300» документа «СЗИ «Блокхост-сеть 2.0».

Руководство администратора безопасности (локальная консоль)».

Для продолжения установки нажмите кнопку Далее:

| 1 | Вставьте ключевой носитель, выберите тип носителя и введите PIN-<br>Тавиноормон |
|---|---------------------------------------------------------------------------------|
|   |                                                                                 |
|   |                                                                                 |
|   | Тип ключевого носителя                                                          |
|   | ~                                                                               |
|   | РІN-код носителя                                                                |
|   |                                                                                 |
|   | Подтверждение PIN-кода                                                          |
|   |                                                                                 |
|   |                                                                                 |
|   |                                                                                 |
|   |                                                                                 |
|   |                                                                                 |

Рисунок. 9. Окно формирования ключевого носителя администратора

Если введен неверный PIN-код доступа к ключевому носителю, то на экране появится сообщение, показанное на рис. 10. После нажатия на кнопку *OK* происходит возврат в окно формирования ключевого носителя (рис. 9), в котором необходимо заново ввести PIN-код доступа к ключевому носителю.

| 🞲 Установка Блокхост-сеть 2.0 Клиент 🛛 🗙 |  |  |  |
|------------------------------------------|--|--|--|
| Ошибка учетных данных: Неверный пин!     |  |  |  |
| ОК                                       |  |  |  |

Рисунок 10. Окно сообщения о неверном PIN-коде

Если операция проверки PIN-кода доступа к ключевому носителю прошла успешно, то появится окно начала установки СЗИ (рис. 11), в котором необходимо нажать кнопку *Установить*, после чего начнется процесс установки СЗИ «Блокхост-сеть 2.0».

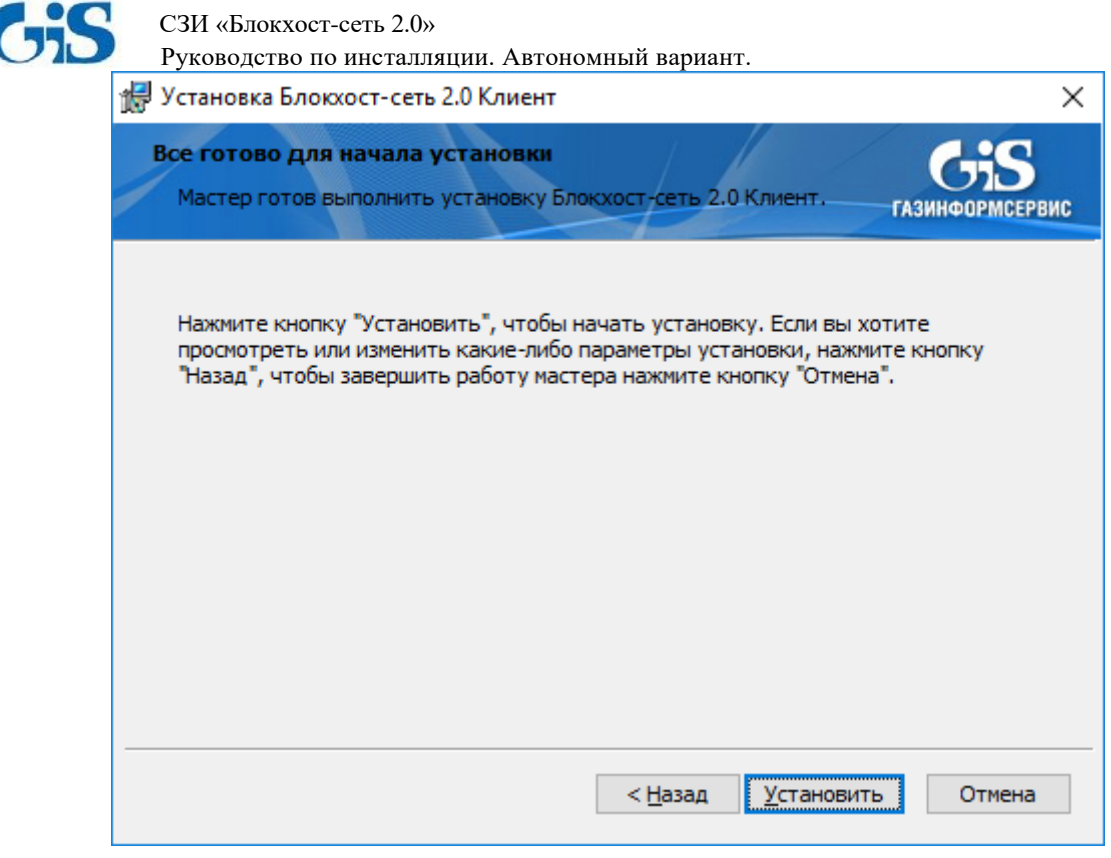

Рисунок 11. Окно готовности к установке СЗИ «Блокхост-сеть 2.0»

Ход установки будет отображаться в окне мастера установки (рис. 12), программный продукт будет установлен на локальный компьютер в папку *C*: \*BlockHost*.

| 🐙 Установка Блокхост-сеть 2.0 Клиент                                                                  | $\times$ |
|----------------------------------------------------------------------------------------------------|----------|
| Установка Блокхост-сеть 2.0 Клиент                                                                    | ЕРВИС    |
| Подождите, пока мастер устанавливает "Блокхост-сеть 2.0 Клиент". Это<br>может занять несколько минут. |          |
| Состояние: Установка контроля печати                                                                  |          |
|                                                                                                    |          |
|                                                                                                    |          |
|                                                                                                    |          |
|                                                                                                    |          |
|                                                                                                    |          |
|                                                                                                    |          |
| < <u>Н</u> азад <u>Д</u> алее >                                                                       |          |

Рисунок 12. Ход установки СЗИ «Блокхост-сеть 2.0»

Если установка закончена успешно, то на экране появится окно окончания установки (рис. 13). Для окончания работы мастера установки СЗИ необходимо нажать кнопку *Готово*:

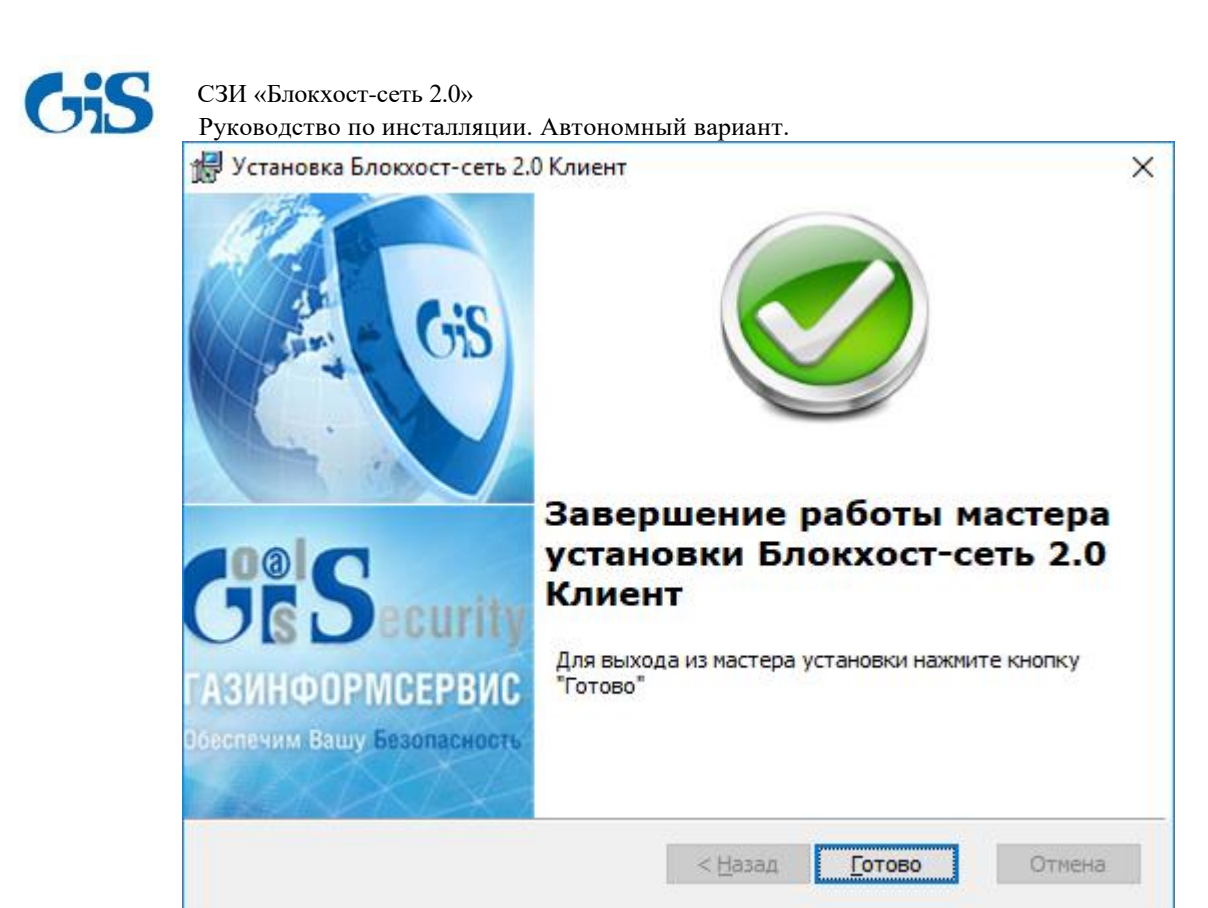

Рисунок 13. Окно окончания установки СЗИ «Блокхост-сеть 2.0»

После окончания процесса установки все службы СЗИ будут запущены, и администратор безопасности сможет сразу запустить локальную консоль администрирования СЗИ и произвести необходимые настройки.

#### 1.3.2. Инсталляция СЗИ из окна интерпретатора командной строки Windows

Для установки СЗИ «Блокхост-сеть 2.0» из командной строки необходимо после указания файла дистрибутива СЗИ ввести необходимые коды лицензии и ее активации и параметры первоначальной настройки работы СЗИ. Список параметров, их описание, возможные значения и значения по умолчанию приведены в табл. 1.

Пример командной строки для файлов *BlockHost-Net-2.0-Client x32.msi*, *BlockHost-Net-2.0-Client x64.msi*:

msiexec.exe /i BlockHost-Net-2.0-Client x32.msi /qn PIN=12345 PIN2=12345 LOC=<код лицензии клиента> LOCKEY=<ключ активации лицензии клиента>

Пример командной строки для файла *BhNet.Installer.exe*:

BhNet.Installer.exe /qn /qn PIN=12345 PIN2=12345 LOC=<код лицензии клиента> LOCKEY=<ключ активации лицензии клиента>

| Наименование<br>параметра | Назначение                      | Возможные значения |
|---------------------------|---------------------------------|--------------------|
|                           | Параметры Windows Installer,    |                    |
| lan                       | позволяющие проводить установку |                    |
| /411                      | без участия пользователя в      |                    |
|                           | скрытом режиме                  |                    |

Таблица 1. Параметры конфигурации клиента СЗИ

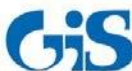

Руководство по инсталляции. Автономный вариант.

| Наименование<br>параметра     | Назначение                                                                              | Возможные значения                                                                                                    |
|-------------------------------|-----------------------------------------------------------------------------------------|----------------------------------------------------------------------------------------------------|
| PIN                           | PIN-код доступа к ключевому носителю                                                    | Если параметр отсутствует, то при<br>инсталляции СЗИ не будет создан<br>ключевой идентификатор в реестре<br>Windows рабочей станции.<br>При установке PIN-кода ключевого<br>носителя запрещено использовать<br>символы русского алфавита и<br>спецсимволы: ~/\/;?\$ & % @ ^ = *<br>'+ "[]`{}() <> |
| PIN2                          | Подтверждение PIN-кода<br>доступа к ключевому носителю                                  | Если параметр отсутствует, то при<br>инсталляции СЗИ не будет создан<br>ключевой идентификатор в реестре<br>Windows рабочей станции.<br>При установке PIN-кода ключевого<br>носителя запрещено использовать<br>символы русского алфавита и<br>спецсимволы: ~/\/;?\$&%@^=*<br>'+"[]`{}() <>        |
| LOC                           | Код лицензии клиента                                                                    | По умолчанию не задан                                                                                                    |
| LOCKEY                        | Ключ активации лицензии клиента                                                         | По умолчанию не задан                                                                                                    |
| SOFTMODE                      | Работа СЗИ в мягком режиме                                                              | <ol> <li>1 – мягкий режим включен;</li> <li>отсутствие параметра – мягкий</li> <li>режим отключен.</li> </ol>                                                                                                    |
| DISABLE_SERVICE<br>_AUTOSTART | Отключение автоматического<br>запуска служб СЗИ до входа<br>пользователя в ОС           | <ol> <li>автоматический запуск служб СЗИ<br/>отключен;</li> <li>или отсутствие параметра (по<br/>умолчанию) – осуществляется<br/>автоматический запуск служб СЗИ до<br/>входа пользователя в ОС.</li> </ol>                                                                                       |
| REBOOT                        | Параметр перезагрузки рабочей<br>станции                                                | ReallySuppress – перезагрузка<br>подавляется (по умолчанию);<br>Force – по окончании инсталляции<br>СЗИ выполняется перезагрузка<br>рабочей станции                                                                                                    |
| USERS                         | Список SID-ов пользователей,<br>указанных через запятую.                                | При отсутствии параметра, в список<br>пользователей СЗИ будут добавлены<br>все локальные пользователи рабочей<br>станции, а также пользователи<br>домена, профиль которых существует<br>на рабочей станции.                                                                                       |
| SYSLOG_SERVER                 | IP адрес и порт взаимодействия с<br>внешним syslog-сервером в<br>формате IP-adress:Port | По умолчанию не задан.                                                                                                    |

В результате в ходе установки клиентской части СЗИ на рабочей станции будет создан персональный идентификатор пользователя, хранящийся в реестре ОС Windows. PIN-код доступа к этому идентификатору соответствует заданному в параметрах установки. В список пользователей СЗИ рабочей станции будут добавлены все учетные записи локальных пользователей ОС Windows, учетные записи пользователей домена, профили которых существуют на рабочей станции, а также пользователи, SID-ы которых перечислены среди параметров установки в командной строке. Всем пользователям СЗИ рабочей станции будет

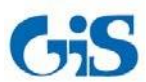

Руководство по инсталляции. Автономный вариант.

присвоен, созданный в ходе установки, персональный идентификатор, хранящийся в реестре OC Windows, и мандатная метка со значением **1**. Также в результате такой инсталляции всем пользователям СЗИ автоматически устанавливается право только *интерактивного* (*локального*) входа в ОС.

В дальнейшем, при администрировании механизмов СЗИ рабочей станции из консоли администрирования СЗИ, необходимо скорректировать список пользователей СЗИ и назначить всем пользователям аппаратные персональные идентификаторы. Подробнее о редактировании списка пользователей СЗИ и их параметров см. документ «СЗИ от НСД «Блокхост-сеть 2.0». Руководство администратора безопасности (локальная консоль)».

### 1.3.3 Установка СЗИ «Блокхост-сеть 2.0» с использованием групповых политик.

Для установки СЗИ «Блокхост-сеть 2.0» с использованием групповых политик Active Directory необходимо выполнить следующие действия на контроллере домена (приведено описание настройки групповых политик для контроллера домена с OC Windows Server 2008R2):

1. Поместить msi-файл установщика клиентской части СЗИ в папку с общим доступом (например, %WINDIR%\SYSVOL\domain\scripts).

К каталогу должен быть предоставлен доступ на *Чтение* и *Выполнение* для учетных записей компьютеров.

Для этого необходимо выбрать пункт контекстного меню *Свойства (Properties)* для каталога с размещенным в нем файлом-установщика, в открывшемся окне свойств каталога перейти на вкладку *Безопасность* (*Security*) и добавить группу компьютеров, на которые планируется осуществить установку клиента СУ. Для добавленных учетных записей компьютеров (группы) установить значение *Чтение и выполнение (Read & Execute)*, нажать кнопку *OK*.

2. Запустить консоль управления групповой политикой (*Group Policy Management*): *Пуск* →*Администрирование* →*Управление групповой политикой* (рис. 14).

| СЗИ «Блокхост-сеть 2.0»<br>Руководство по инсталляци<br>Сомmand Prompt | и. Автономный вариа  | HT.<br>Event Viewer                                                            |
|------------------------------------------------------------------------|----------------------|--------------------------------------------------------------------------------|
| Internet Explorer                                                      | 1                    | isCSI Initiator                                                                |
| Notepad                                                                | Administrator        | <ul> <li>Performance Monitor</li> <li>Security Configuration Wizard</li> </ul> |
| Active Directory Users and                                             | Documents            | Server Manager                                                                 |
| Paint •                                                                | Computer             | Services Share and Storage Management                                          |
|                                                                        | Network              | Storage Explorer                                                               |
|                                                                        | Control Panel        | Task Scheduler                                                                 |
| DNS                                                                    | Devices and Printers | Windows Hirewall with Advanced Security Windows Memory Diagnostic              |
| Group Policy Management                                                | Administrative Tools | Windows PowerShell Modules Windows Server Backup                               |
| Active Directory Sites and Services                                    | Help and Support     |                                                                                |
|                                                                        | Run                  |                                                                                |
| All Programs                                                           |                      |                                                                                |
| Search programs and files                                              | 🕢 Shut down          |                                                                                |
| 🕼 Start 🗍 🚠 🔝 🍞                                                        |                      |                                                                                |

Рисунок 14. Запуск консоли управления групповой политикой

3. В открывшемся окне «Управление групповой политикой» (рис. 15) раскрыть дерево домена, выделить объект Active Directory Подразделение (Organizational Unit) или домен, щелкнуть на нем правой кнопкой мыши и выбрать пункт контекстного меню Создать объект групповой политики в этом домене и связать его здесь же.

i

При использовании файлов-установщиков *BlockHost-Net-2.0-Client x32.msi*, *BlockHost-Net-2.0-Client x64.msi* необходимо создавать два объекта групповой политики для инсталляции 32- и 64-bit клиентской части СЗИ на рабочие станции с ОС соответствующей разрядности.

При использовании в объекте групповой политики файла-инсталлятора *BhNet.Installer.exe* для установки клиентской части СЗИ, в зависимости от разрядности ОС, будет использован файл-установщик необходимой разрядности.

Руководство по инсталляции. Автономный вариант.

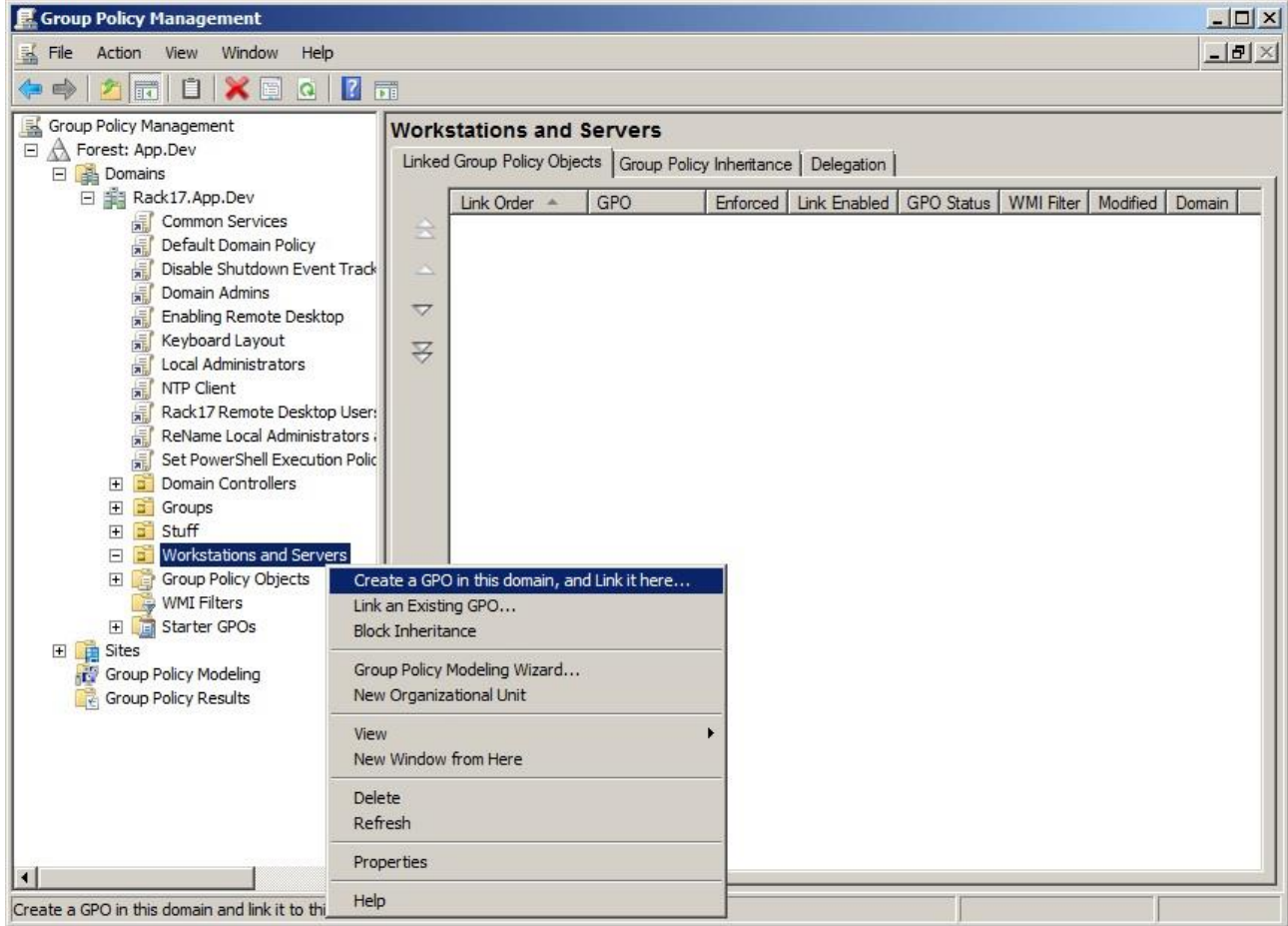

Рисунок 15. Меню создания объекта групповой политики

4. Ввести описательное имя объекта групповой политики в поле *Имя* диалогового окна «Новый объект групповой политики» и нажать кнопку *ОК*:

| New GPO                 | ×         |
|-------------------------|-----------|
| <u>N</u> ame:           |           |
| New Group Policy Object |           |
| Source Starter GPO:     |           |
| (none)                  | ×         |
|                         | OK Cancel |

Рисунок 16. Окно создания объекта групповой политики

5. Выделить созданный объект групповой политики (рис. 17), щелкнуть на нем правой кнопкой мыши и выбрать пункт контекстного меню *Изменить* для редактирования этого объекта.

6. В окне «Редактор объектов групповой политики» (рис. 18) перейти к пункту Сценарии (Запуск/Завершение), раскрыв дерево Конфигурация компьютера →Политики →Конфигурация Windows. В открывшейся вкладке Сценарии (Запуск/Завершение) щелкнуть два раза левой кнопкой мыши на параметре Автозагрузка.

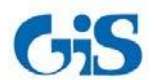

Руководство по инсталляции. Автономный вариант.

| 🔜 Group Policy Management                                                                                                    |                                                                                                    |
|----------------------------------------------------------------------------------------------------|----------------------------------------------------------------------------------------------------|
| 🛃 File Action View Window Help                                                                                                    | <u></u>                                                                                                    |
| 💠 🔿 🔀 📰 💥 🧟 🛛 🖬                                                                                                    |                                                                                                    |
| Common Services Blue<br>Default Domain Policy<br>Disable Shutdown Event Tr<br>Domain Admins<br>Enabling Remote Desktop<br>Keyboard Layout<br>Domain Local Administrators | ockHost x32         cope       Details       Settings       Delegation         inks         Display links in this location:       Rack 17.App.Dev           he following sites, domains, and OUs are linked to this GPO: |
| NTP Client                                                                                                    | Location Enforced Link Enabled Path                                                                                                    |
| Rack17 Remote Desktop U     Rename Local Administrate     Set RowerShall Everytion E                                                                                     | Workstations and Servers No Yes Rack17.App.Dev/Workstations and Ser                                                                                                    |
| Domain Controllers     Groups     Stuff     Workstations and Servers     RedcHost x32                                                                                    | Eccurity Filtering     he settings in this GPO can only apply to the following groups, users, and computers:                                                                                                    |
| Edit                                                                                                    | lame                                                                                                    |
| Enforced<br>Time Grov Unix Enabled<br>Save Report                                                                                                    | Authenticated Users                                                                                                    |
| View View New Window from Here                                                                                                    | Add Remove Properties                                                                                                    |
|                                                                                                    | MI Filtering<br>his GPO is linked to the following WMI filter:                                                                                                    |
| Help                                                                                                    |                                                                                                    |
| Open the GPO editor                                                                                                    |                                                                                                    |

Рисунок 17. Меню вызова редактора групповой политики

| 🗐 Group Policy Management Editor                                                                                                    |                                                                                                    |                             |  |
|----------------------------------------------------------------------------------------------------|----------------------------------------------------------------------------------------------------|-----------------------------|--|
| Elle       Action       Yiew       Help         Image: Second Stress       Image: Second Stress       Image: Second Stress         Image: Second Stress       Image: Second Stress       Image: Second Stress         Image: Se | Scripts (Startup/Shutdown)<br>Startup<br>Display Properties<br>Description:<br>Contains computer startup scripts. | Name<br>Startup<br>Shutdown |  |
|                                                                                                    | Extended Standard                                                                                                 |                             |  |

Рисунок 18. Окно редактора групповой политики

7. В открывшемся окне «Свойства: Автозагрузка» (рис. 19) нажать кнопку Добавить.

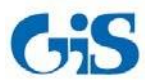

Руководство по инсталляции. Автономный вариант.

| rtup Properties                                                    |                                        | ?              |
|--------------------------------------------------------------------|----------------------------------------|----------------|
| Startup :                                                          | Scripts  <br>Scripts for BlockHost x32 |                |
| Name                                                               | Parameters                             |                |
|                                                                    |                                        | Down           |
|                                                                    |                                        | ( <u>Add</u> ) |
| -                                                                  |                                        | Edit           |
| To view the script file<br>the button below.<br><u>S</u> how Files | es stored in this Group Policy O       | bject, press   |
|                                                                    | ок   с                                 | Cancel Apply   |

Рисунок 19. Окно свойств сценария автозагрузки

- 8. В открывшемся окне «Добавление сценария» (рис. 20):
  - в поле *Имя сценария* необходимо указать путь к дистрибутиву клиентской части СЗИ. Путь можно ввести вручную или воспользовавшись кнопкой *Обзор*, указать месторасположение файла-установщика с помощью стандартного окна Windows «**Обзор**»;

|| Путь к файлу-установщику должен быть задан в формате UNC, например:

\\server\_name\share\_name\BlockHost-Net-2.0-Client x32.msi.

- в поле Параметры сценария необходимо ввести необходимые для установки клиентской части СЗИ параметры: лицензию на использование СЗИ на рабочих станциях и параметры первоначальной настройки режимов работы СЗИ. Список параметров, их описание, возможные значения и значения по умолчанию приведены в табл. 1;
- нажать кнопку *ОК*.

| Script <u>N</u> ame:       |     |     |
|----------------------------|-----|-----|
|                            | Bro | wse |
| Script <u>P</u> arameters: |     |     |
|                            |     |     |
|                            |     |     |
|                            |     |     |

Рисунок 20. Окно добавления сценария

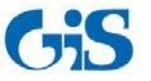

Руководство по инсталляции. Автономный вариант.

- 9. Нажать кнопку *ОК* в окне «Свойства: Автозагрузка»;
- 10. Закрыть окно редактора объектов групповой политики (рис. 18);

11. Затем необходимо задать фильтр выбора разрядности рабочих станций (серверов) домена, к которым будет применена созданная групповая политика:

- в окне «Управление групповой политикой» (см. рис. 17) выделить параметр Фильтры WMI и выбрать пункт меню Действие →Coзdamь, или воспользоваться аналогичным пунктом контекстного меню выделенного параметра;
- в открывшемся окне «Новый фильтр WMI» в поле *Имя* ввести имя создаваемого фильтра, которое будет однозначно определять его назначение. При необходимости в поле *Описание* можно ввести описание назначения создаваемого фильтра. Нажать кнопку *Добавить*:

| New WMI Filter |       |         | ×              |
|----------------|-------|---------|----------------|
| <u>N</u> ame:  |       |         |                |
| x32            |       |         |                |
| Description:   |       |         |                |
| Queries:       |       |         |                |
| Namespace      | Query |         | Add            |
|                |       |         | <u>R</u> emove |
|                |       |         | Edit           |
|                |       |         |                |
|                |       |         |                |
|                |       | Save    | Cancel         |
|                |       | <u></u> |                |

Рисунок 21. Окно создания WMI-фильтра

- в открывшемся окне «Запрос WMI» (рис. 22) ввести в поле Запрос строку Select \* from Win32\_Processor where AddressWidth = "32" или Select \* from Win32\_Processor where AddressWidth = "64" для выбора 32- или 64-разрядных ОС соответственно.
  В случае необходимости выбора только рабочих станций или только серверов в поле Запрос необходимо добавить строку Select \* from Win32\_OperatingSystem where ProductType = 1 в случае установки СЗИ на рабочие станции (если СЗИ устанавливается на серверные ОС, то указать значение параметра ProductType = 3). Нажать кнопку OK;
- в окне «Новый фильтр WMI» (см. рис. 21) нажать кнопку Сохранить;
- в окне «Управление групповой политикой» выделить созданную групповую политику и на вкладке Область в выпадающем списке раздела Фильтрация WMI выбрать имя соответствующего фильтра (рис. 23). Подтвердить выбор фильтра WMI к выделенному объекту групповой политики в открывшемся окне-запросе.

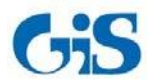

5

СЗИ «Блокхост-сеть 2.0»

Руководство по инсталляции. Автономный вариант.

| WMI Query                                             | ×      |
|-------------------------------------------------------|--------|
| Namespace:                                            |        |
| root\CIMv2                                            | Browse |
| Query:                                                |        |
| Select * from Win32_Processor where Address_Width = " | 32"    |
|                                                       |        |
|                                                       |        |
|                                                       | Ŧ      |
|                                                       |        |
| ОК                                                    | Cancel |
|                                                       | 1010   |

Рисунок 22. Окно создания запроса WMI-фильтра

| Koroup Policy Management                                                                                                    |                                                                                                    |                                                   |                                     |
|----------------------------------------------------------------------------------------------------|----------------------------------------------------------------------------------------------------|---------------------------------------------------|-------------------------------------|
| 🛒 File Action View Window Help                                                                                                    |                                                                                                    |                                                   | _ 문 ×                               |
| 🗇 🏟 🛛 📶 🖬 🖌 🔄 🖬                                                                                                    |                                                                                                    |                                                   |                                     |
| Common Services<br>Default Domain Policy<br>Disable Shutdown Event Tr<br>Domain Admins<br>Enabling Remote Desktop<br>Keyboard Layout<br>Local Administrators<br>NTP Client                                        | BlockHost x32 Scope Details Settings Delegation Links Display links in this location: Rack17. The following sites, domains, and OUs are linked Location | App.Dev<br>I to this GPO:<br>Enforced Link Enable | d Path                              |
| Rack17 Remote Desktop U     Rack17 Remote Desktop U     R ReName Local Administratc     R Set PowerShell Execution F     Domain Controllers     G Groups     G Stuff     G Stuff     G G Workstations and Servers | Workstations and Servers                                                                                                    | No Yes                                            | Rack17.App.Dev/Workstations and Ser |
| <ul> <li></li></ul>                                                                                                    | Name<br>& Authenticated Users                                                                                                    |                                                   |                                     |
| ₩orkstation x64<br>₩ x32                                                                                                    | Add Remove                                                                                                    | Properties                                        |                                     |
| Composition Starter GPOs      Composition Starter GPOs      Composition Starter GPOs                                                                                                    | WMI Filtering<br>This GPO is linked to the following WMI filter:                                                                                        |                                                   |                                     |
| Group Policy Results                                                                                                    | <none></none>                                                                                                    | • Open                                            |                                     |
|                                                                                                    | <pre><none> Server x64 Workstation x64 x32</none></pre>                                                                                                 |                                                   |                                     |

Рисунок 23. Привязка WMI-фильтра к объекту групповой политики

12. Закрыть консоль управления групповой политикой.

В дальнейшем, созданную групповую политику для установки клиента СЗИ «Блокхостсеть 2.0» можно применить и к другим организационным объектам Active Directory (*Подразделение/Organizational Unit*). Для этого следует выделить необходимый объект AD и выбрать пункт его контекстного меню *Связать существующий объект групповой политики/Link an existing GPO*. В открывшемся окне выбора групповой политики выделить имя необходимой политики и нажать *OK*.

Также следует учитывать, что примененная к объекту AD политика наследуется всеми входящими в него подразделениями (доменами).

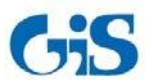

Руководство по инсталляции. Автономный вариант.

В результате выполнения созданных групповых политик при входе пользователя на рабочую станцию начнется процесс установки клиентской части СЗИ с указанными в сценарии установки параметрами работы СЗИ.

В ходе установки на рабочей станции будет создан персональный идентификатор пользователя, хранящийся в реестре ОС Windows. PIN-код доступа к этому идентификатору задается в параметрах установки. В список пользователей СЗИ рабочей станции будут добавлены все учетные записи локальных пользователей ОС Windows, а также учетные записи пользователей домена, профили которых существуют на рабочей станции. Всем пользователям, включенным в список СЗИ рабочей станции, будет присвоен, созданный в ходе установки, персональный идентификатор, хранящийся в реестре ОС Windows.

В дальнейшем, при администрировании рабочих станций из консоли администрирования СЗИ, необходимо скорректировать список пользователей рабочей станции и назначить всем пользователям аппаратные персональные идентификаторы. Подробнее о редактировании списка пользователей рабочей станции и их параметров см. документ «СЗИ от НСД «Блокхост-сеть 2.0». Руководство администратора безопасности (локальная консоль)».

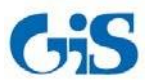

۲

СЗИ «Блокхост-сеть 2.0» Руководство по инсталляции. Автономный вариант.

# 2. Деинсталляция СЗИ «Блокхост-сеть 2.0»

Удаление клиентской части СЗИ «Блокхост-сеть 2.0» может произвести только пользователь, вошедший в систему под встроенной учетной записью администратора ОС Windows локальной рабочей станции или контроллера домена. Для удаления СЗИ нужно запустить апплет панели управления Программы и компоненты (Пуск Панель управления Программы и компоненты), в списке установленных программ выбрать пункт Блокхост-сеть 2.0 Клиент (BlockHost-Net 2.0 Client) и нажать кнопку Удалить. Также для удаления программы можно воспользоваться пунктом главного меню Удалить Блокхост-Сеть 2.0 Клиент (Uninstall BlockHost-Net 2.0 Client), расположенном в группе программ Пуск Все программы Блокхост-сеть 2.0 Клиент (Start All Programs ВlockHost-Net 2.0 Client). В результате откроется окно установщика Windows, в котором необходимо подтвердить операцию удаления СЗИ «Блокхост-сеть 2.0»:

| Установщик Windows                            | $\times$ |
|-----------------------------------------------|----------|
| Вы действительно хотите удалить этот продукт? |          |
| <u>Да</u> Н <u>е</u> т                        |          |

Рисунок 24. Окно запроса удаления СЗИ

После подтверждения операции удаления СЗИ запустится мастер удаления, который выполнит удаление СЗИ с рабочей станции.

Состояние процесса удаления СЗИ отображается в окне мастера удаления:

| Блокхост-сеть 2.0 Клиент                                    |
|-------------------------------------------------------------|
| Подождите, выполняется настройка "Блокхост-сеть 2.0 Клиент" |
| Оставшееся время: 7 сек                                     |
|                                                             |

Рисунок 25. Ход удаления СЗИ «Блокхост-сеть 2.0»

Работа мастера удаления СЗИ «Блокхост-сеть 2.0» зависит от используемой операционной системы – в некоторых операционных системах в работе мастера удаления СЗИ могут присутствовать дополнительные шаги по выбору варианта удаления СЗИ (с остановкой служб, препятствующих корректному процессу удаления СЗИ, или без их остановки).

По окончании удаления СЗИ «Блокхост-сеть 2.0» откроется окно с предложением выполнить перезагрузку компьютера (рис. 26). Для завершения удаления СЗИ необходимо перезагрузить компьютер, сделать это можно сразу же после окончания работы мастера удаления СЗИ (нажата кнопку *Да* в окне, показанном на рис. 26), или выполнить это позже, перезагрузив компьютер вручную (нажата кнопка *Hem* в окне, показанном на рис. 26).

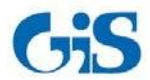

СЗИ «Блокхост-сеть 2.0» Руководство по инсталляции. Автономный вариант.

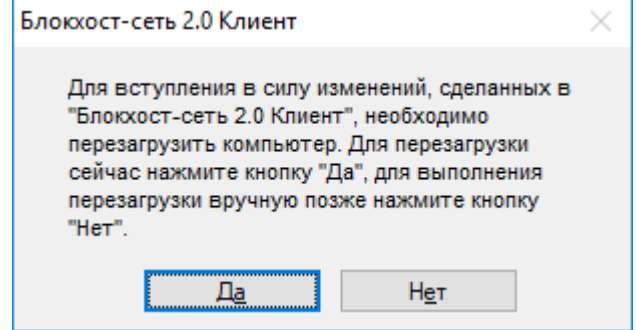

Рисунок 26. Окно завершения удаления СЗИ «Блокхост-сеть 2.0»

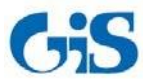

## 3. Обновление СЗИ

Обновление более ранних версий СЗИ до сертифицированной версии СЗИ «Блокхост-сеть 2.0» производится установкой новой версии СЗИ «Блокхост-сеть 2.0» поверх уже установленной:

- *BlockHost-Net-2.0-Client x32.msi* (для клиентской части СЗИ под управлением 32bit OC);
- *BlockHost-Net-2.0-Client x64.msi* (для клиентской части СЗИ под управлением 64-bit OC);
- *BhNet.Installer.exe* (для клиентской части СЗИ под управлением 32- и 64-bit OC).

Обновление клиентской части СЗИ производится под встроенной учетной записью администратора ОС Windows рабочей станции или контроллера домена.

Для обновления СЗИ необходимо запустить файл *BlockHost-Net-2.0-Client x32.msi* или *BlockHost-Net-2.0-Client x64.msi*, в зависимости от разрядности используемой ОС, или файл *BhNet.Installer.exe* (для ОС любой разрядности) и последовательно пройти все шаги мастера установки СЗИ (подробное описание установки клиентской части СЗИ см. в подразделе 1.3 настоящего документа). Во время процесса обновления клиентской части СЗИ также потребуется ввести коды лицензии и ее активации.

После завершения обновления клиентской части СЗИ компьютер необходимо перезагрузить – во время процесса обновления останавливаются все службы СЗИ, а их последующий запуск возможен только после перезагрузки компьютера.

При обновлении клиентской части СЗИ сохраняются все настройки, произведенные в СЗИ до его обновления (индивидуальные и системные механизмы разграничения доступа и пр.).